# Zoom使用手册

- ·使用Zoom視訊會議系統需連線上網, 才能進行線上教學。
- 可以使用行動裝置(桌上電腦、平板 電腦或手機) 參與。

HERF

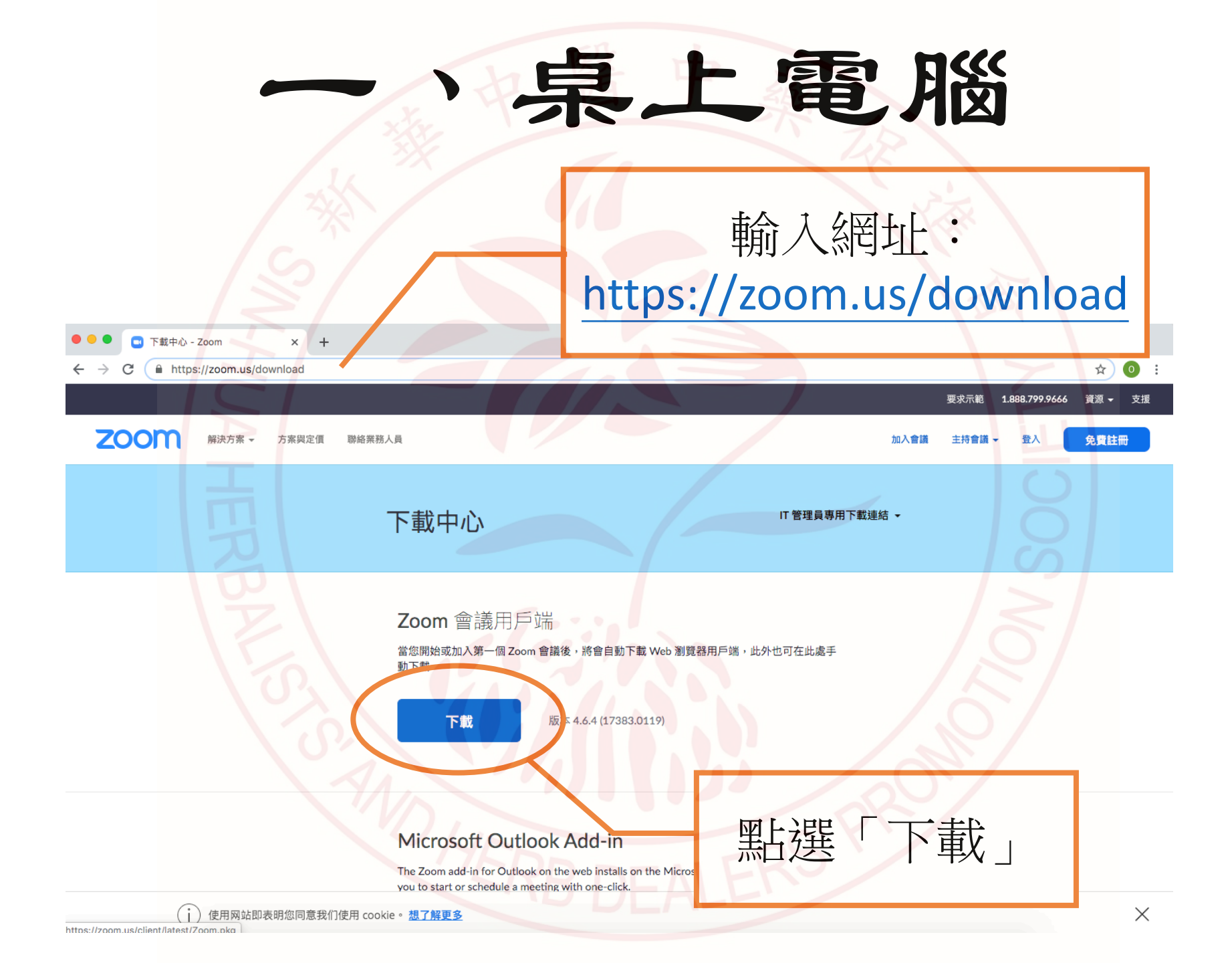

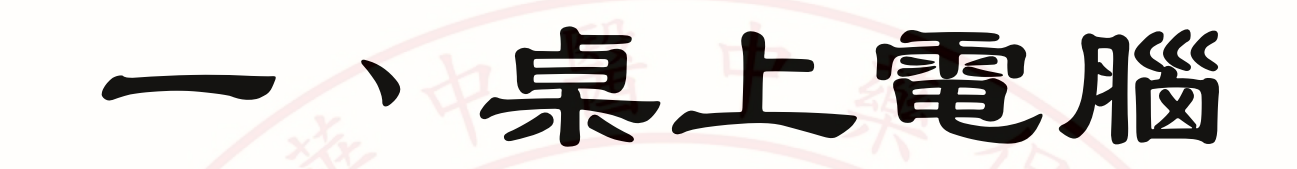

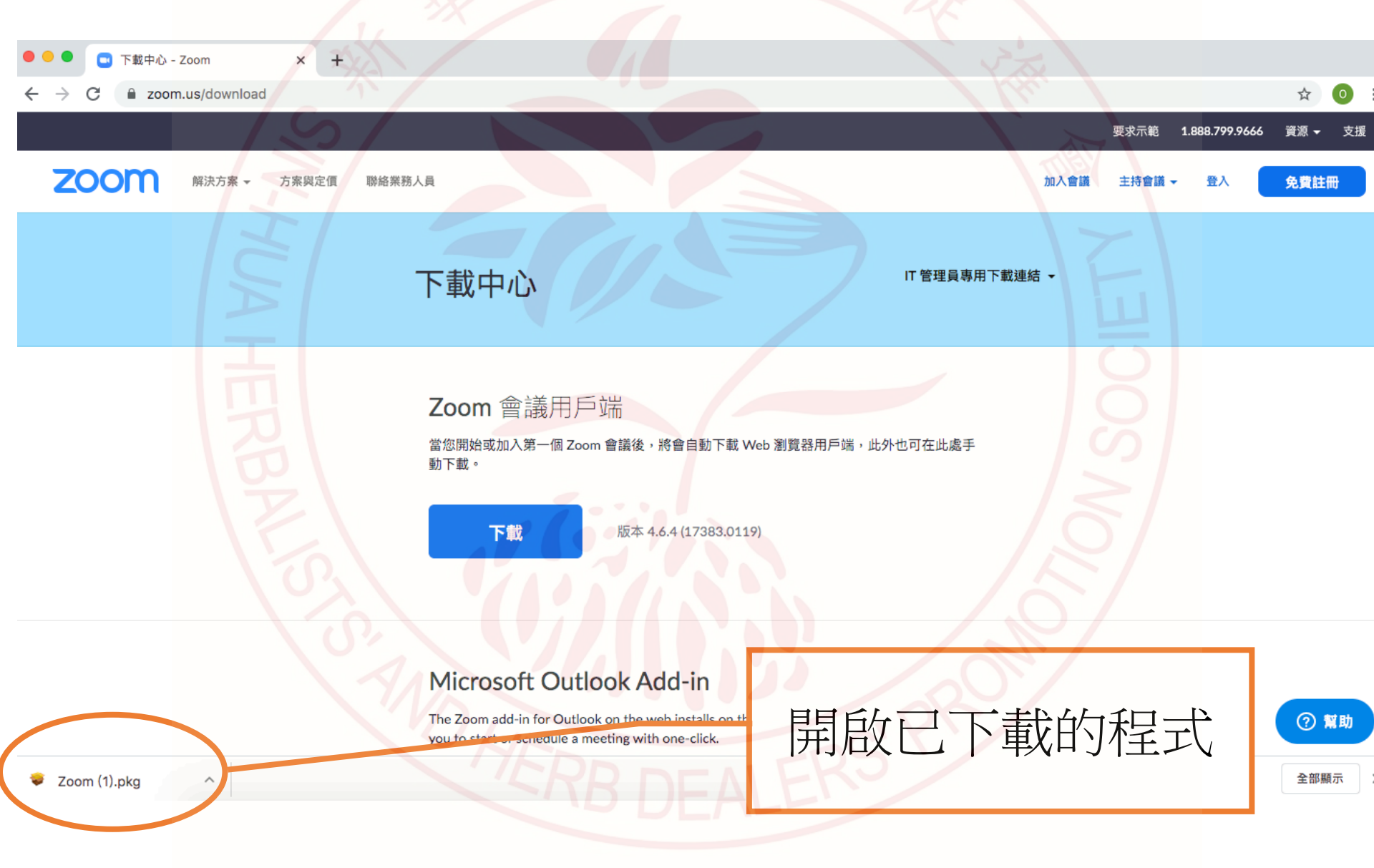

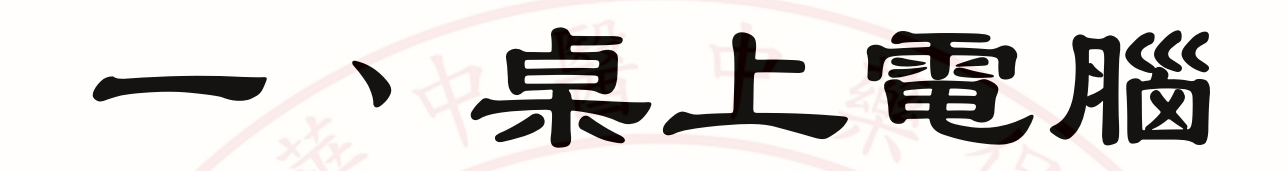

0 : zoom.us/download ☆ 要求示範 1.888.799.9666 資源 ▼ 支援 zoom 聯絡業 7 💿 😑 🔾 解決方案 🗸 方案與定價 加入會議 登入 免費註冊 主持會議 ▼ 😜 安裝「Zoom」 此套件將執行確認軟體是否可被安裝的程式。 若要保持電腦安全,僅在信任來源時才能執行程式或安裝 軟體。若不確定軟體來源,請按一下「取消」产,工程式 簡介 和安裝程序。 載連結 ▼ 選取目標 取消 繼續 安裝類型 安裝 摘要 Zoom,世界上最好的視頻會議和網絡會議產品,使用雪林的將在線會議, 協作系統,視頻會議融入到一個簡單易用的平台上。 Zoom可以支持在 Zoom Rooms, Windows, Mac, Linux, Chrome OS, iOS, Android, Blackberry 以及傳統的 H.323/SIP會議系統等多設備多平台上實現無論的 音視頻會議和屏幕分享協作。 點選「繼續」

#### Microsoft Outlook Add-in

🗖 下載中心 - Zoom

× +

The Zoom add-in for Outlook on the web installs on the Microsoft Outlook side bar to enable you to start or schedule a meeting with one-click.

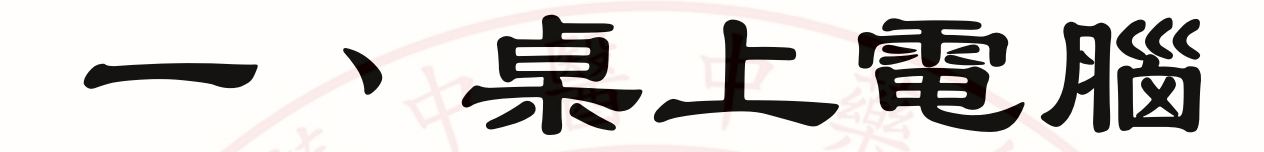

下載中心 - Zoom × +0 : zoom.us/download ☆  $\leftarrow \rightarrow$ 資源 ▼ 要求示範 1.888.799.9666 支援 zoom 解決方案 👻 免費註冊 方案與定價 聯絡業務人員 加入會議 主持會議 ▼ 登入 下載連結 ▼ zoom 加入一個會議 登入 版本:4.6.4 (17383.0119) Microsoft Outlook 點選「加入一個會議」 The Zoom add-in for Outlook on t you to start or schedule a meeting ⑦ 幫助

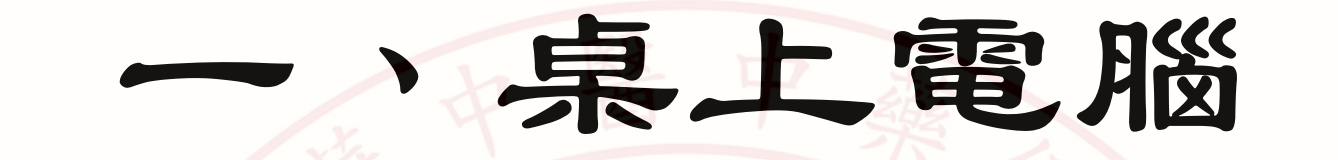

| <b>乙〇〇〇〇</b> 解決方案 → 方案與定債 聯絡業務人員                            | 1. 輸入本會給予的會議ID                                               |
|-------------------------------------------------------------|--------------------------------------------------------------|
| 加入會議                                                        | ▶載連結 ▼                                                       |
| 會議號或個人標籤 您的姓名 2 在以後的會議中使用當前名字                               | <b>E</b>                                                     |
| <ul> <li>✓ 不自動接入音頻</li> <li>□ 保持視訊開閉</li> <li>取:</li> </ul> |                                                              |
| 2. 必須輸入報名時的中文全名<br>同時作為進修證書姓名                               | <ul> <li>Dutlook side bar to enable</li> <li>② 幫助</li> </ul> |
| HERB DEA                                                    | 3. 點選「加入」                                                    |

## 二、平板電腦或手機 (105版)

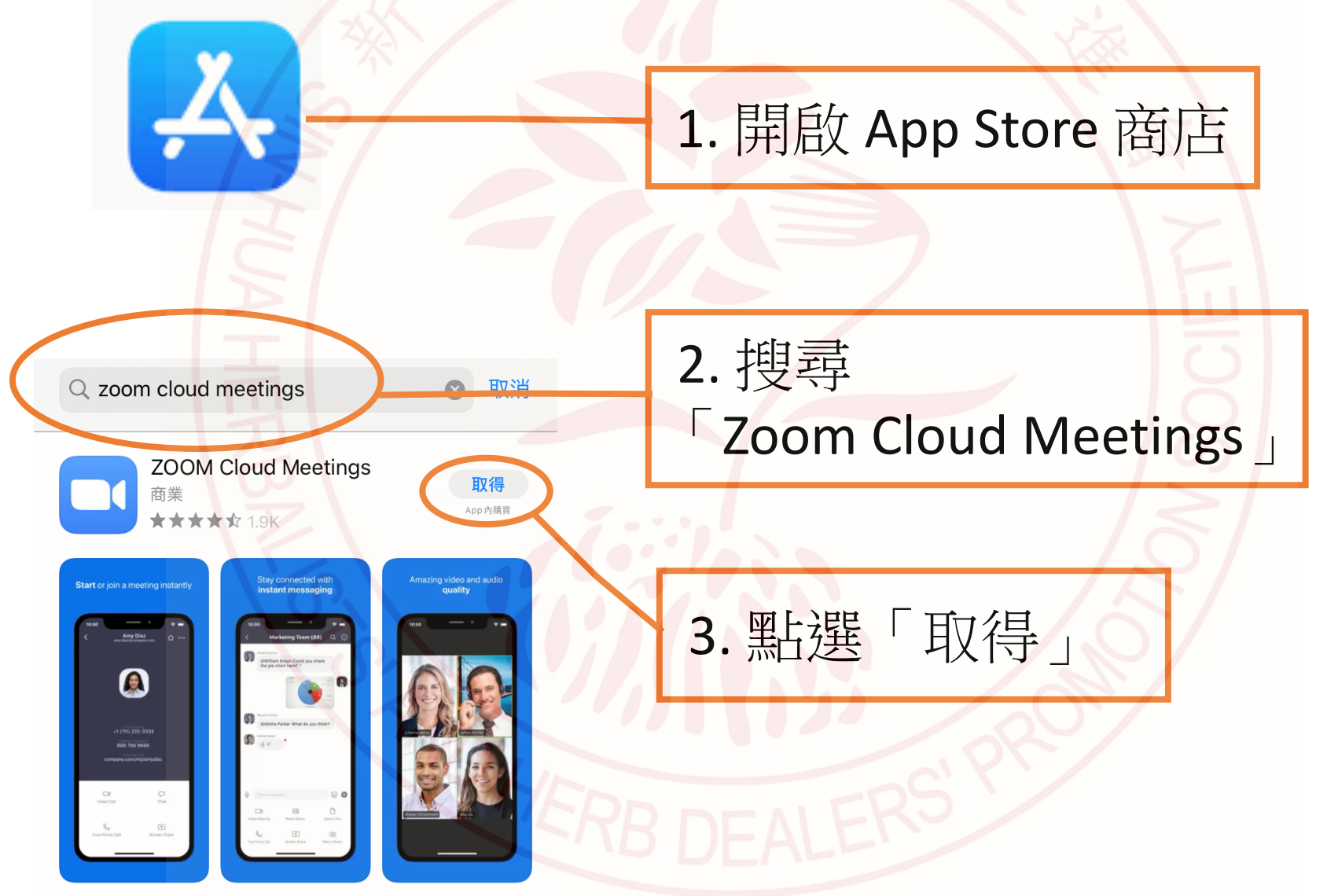

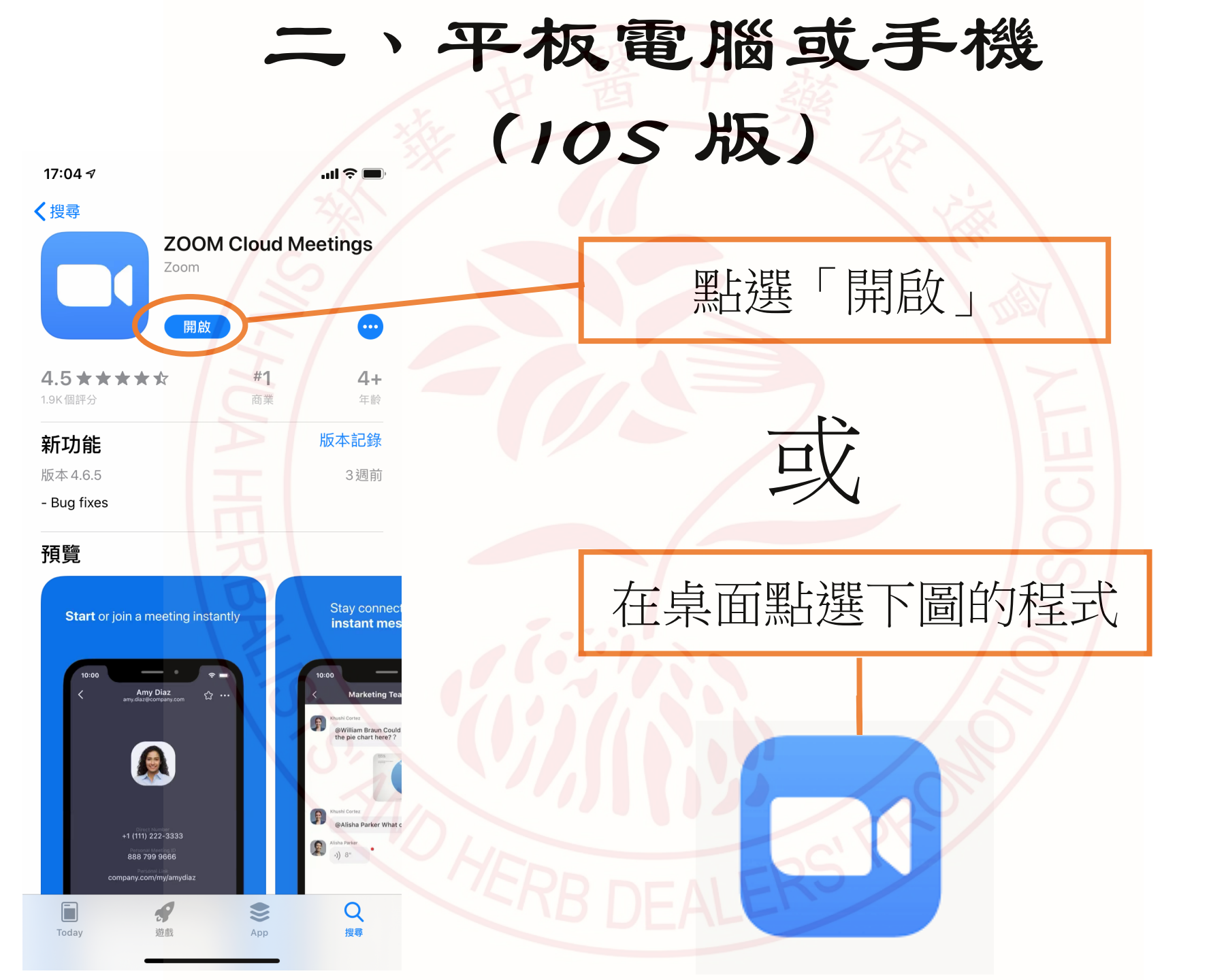

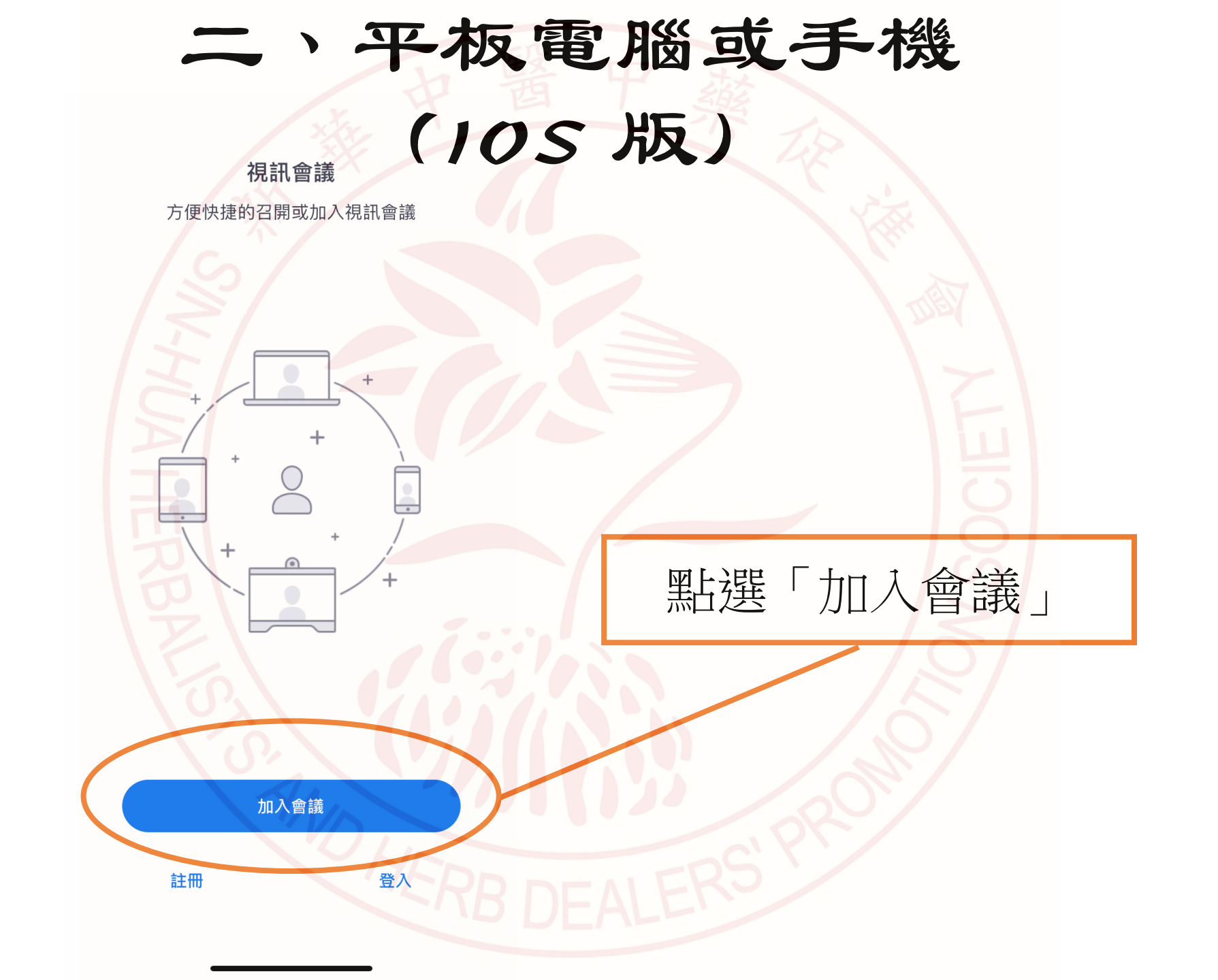

#### 二、平板電腦或手機 (105版)

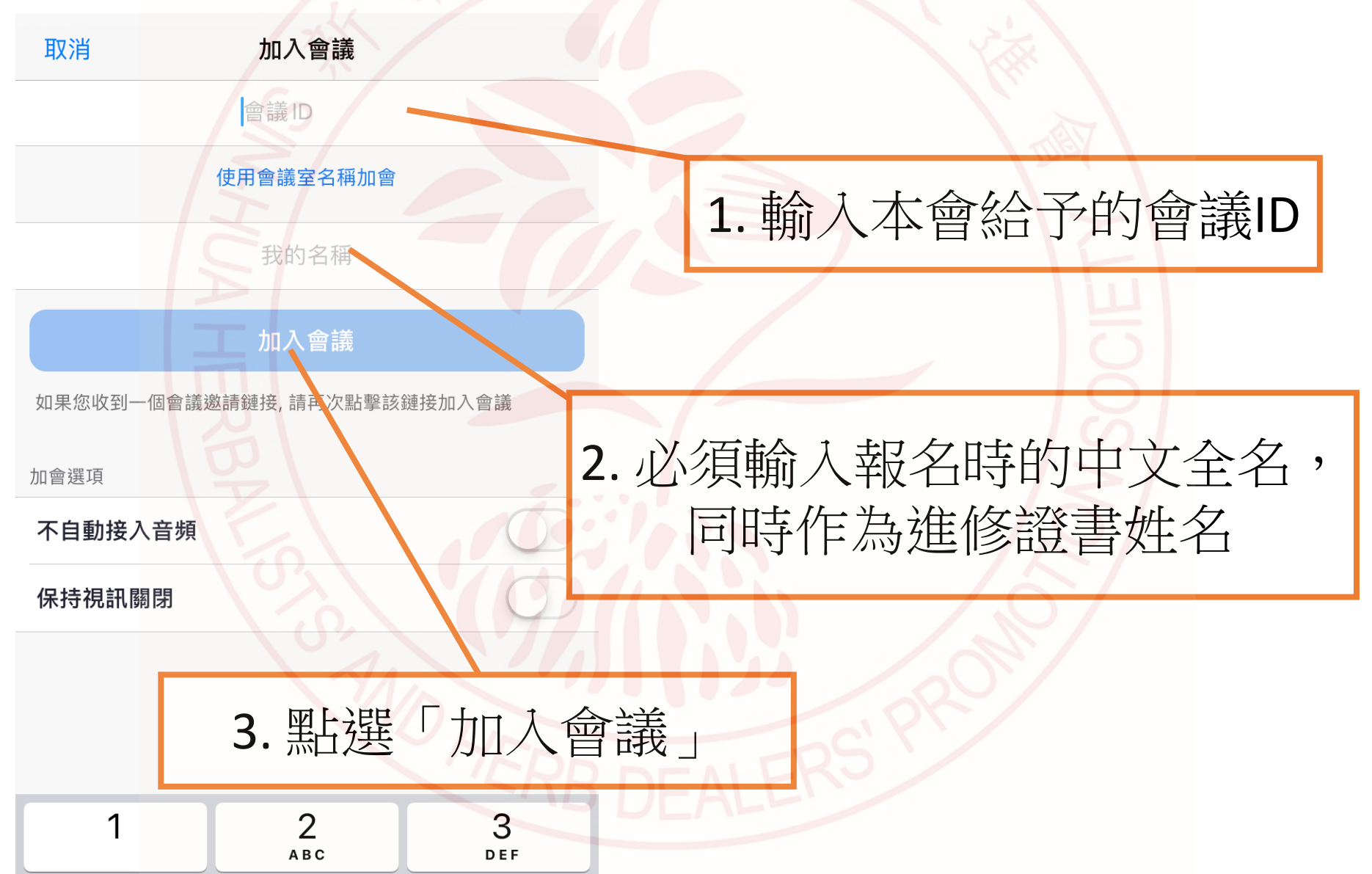

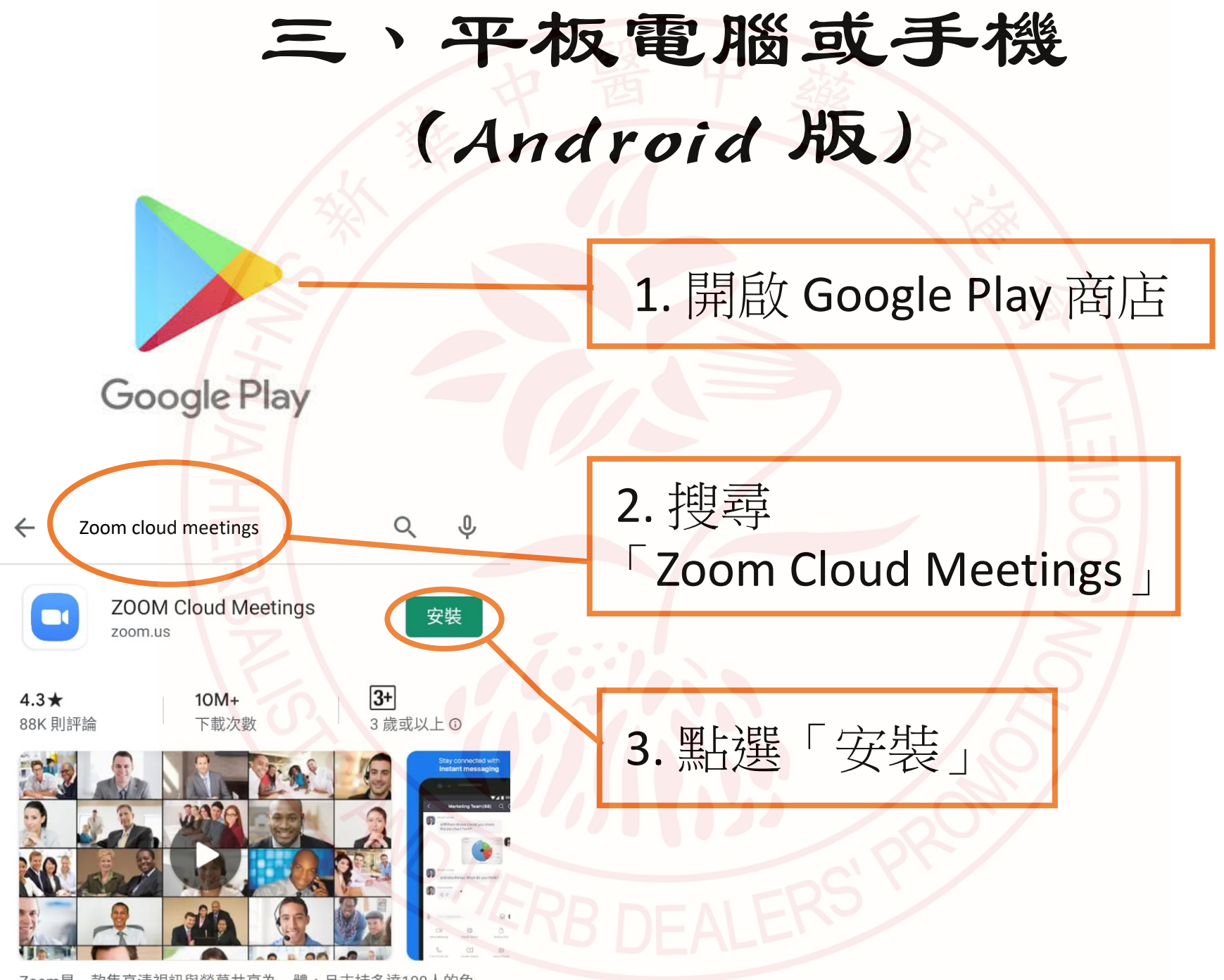

Zoom是一款集高清視訊與熒幕共享為一體,且支持多達100人的免 费在编辑如念送物题。

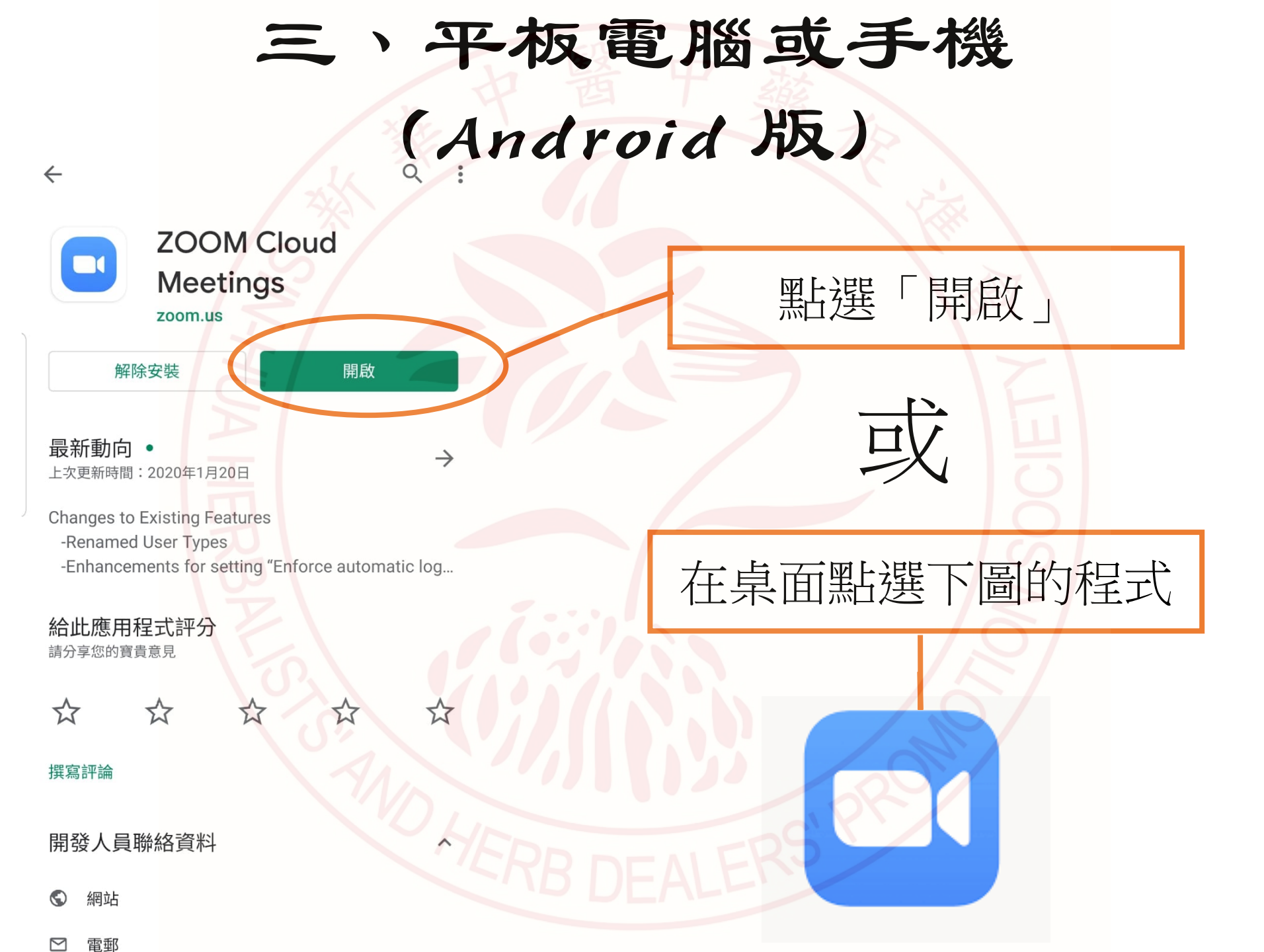

# 三、平板電腦或手機 (Android版)

視訊會議

方便快捷的召開或加入視訊會議

點選「加入會議」

加入會議

登入

註冊

### 三、平板電腦或手機 (Android版)

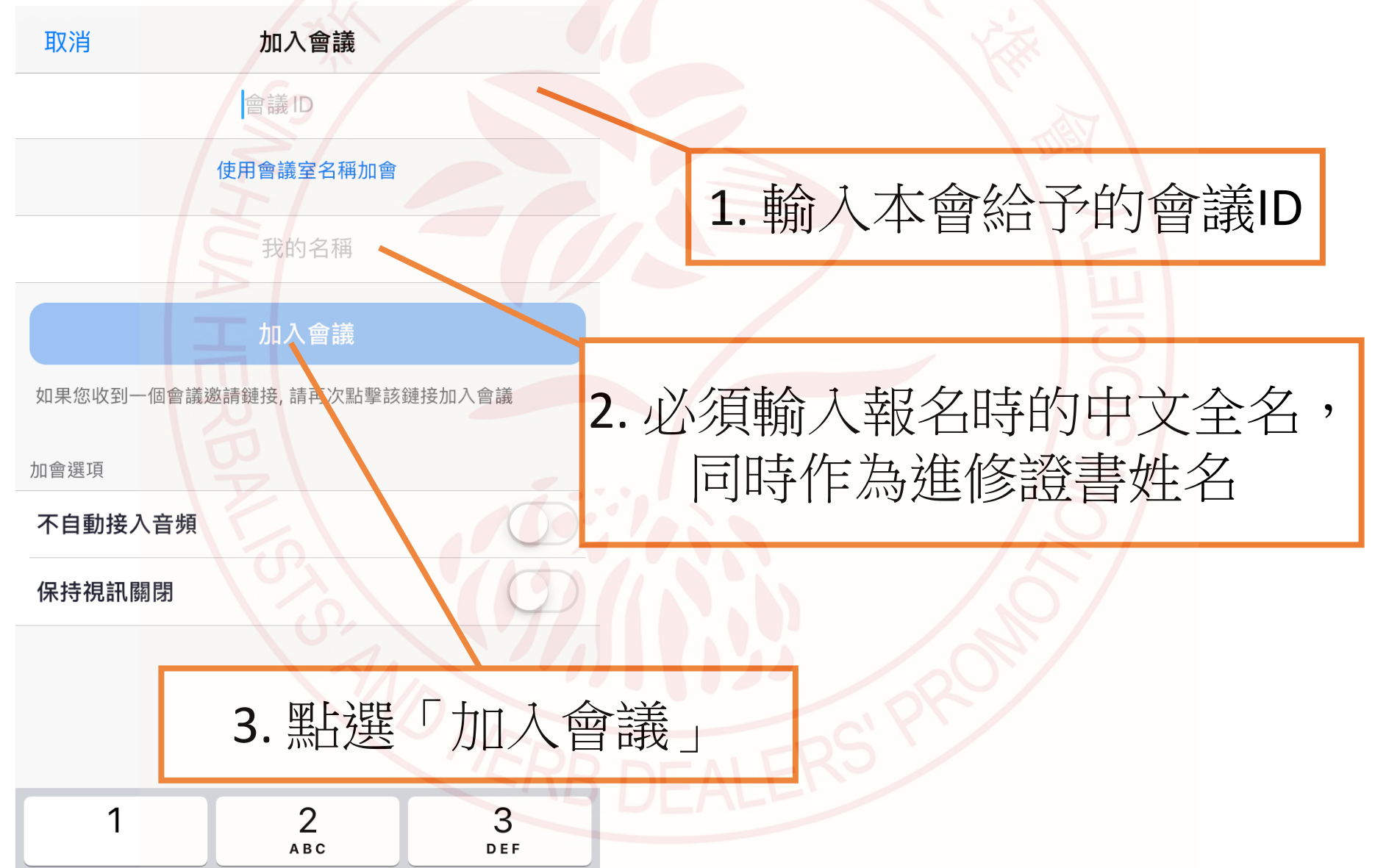